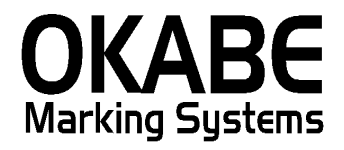

# ながの東急百貨店2017ソフト 手順マニュアル

2016年11月

1. メインメニュー

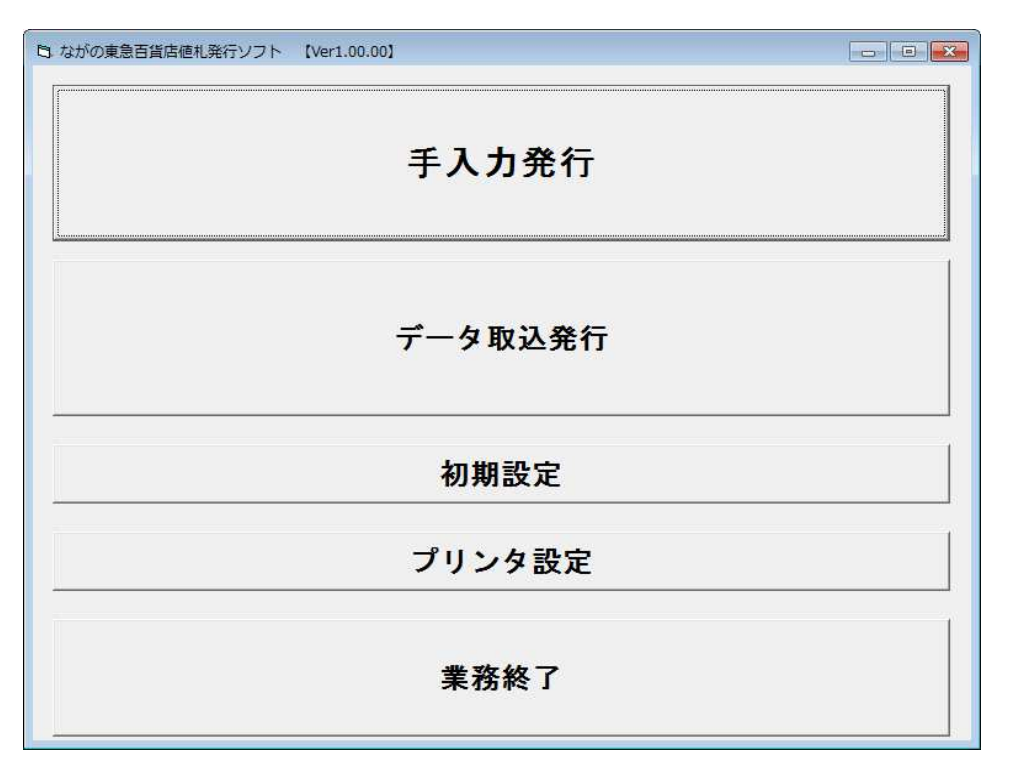

- 機能:起動直後の画面になります。
   処理の選択を行います。
- 処理:「1.手入力発行」
   :値札発行の画面になり、値札発行ができます。
   「2.データ取込発行」
   :データ取込の画面になり、取込したデータで値札発行できます。
   「3.初期設定」
   :値札発行時に、使用値札や取引形態等の初期値設定を行います。
   「4.プリンター設定」
   :プリンター接続設定を行います。
   :値札発行ソフトを終了します。

マウスで処理を選択するか「↓」「↑」で選択後「Enter」キーを押下下さい。

尚、データ取込発行は基本的に店舗内のみでの発行となります。

## 2. 手入力発行

| ۰ <u>۲</u> - ۱۸ | -1-1- |      |      | •      | 税区分   |       | •      | 内入年月 20 | 1611 | _ |
|-----------------|-------|------|------|--------|-------|-------|--------|---------|------|---|
|                 |       |      |      | ,<br>१ | 税時:総額 |       |        |         |      |   |
|                 | 品番    | ፖイテム | 取引条件 | 価格     | カラー名称 | サイズ名称 | JANコード | 取引先自由   | 発行枚数 | - |
| 1               |       |      |      |        |       |       |        |         |      |   |
| 2               |       |      |      |        |       |       |        |         |      |   |
| 3               |       |      |      |        |       |       |        |         |      | _ |
| 4               |       |      |      |        |       |       |        |         |      |   |
| 5               |       |      |      |        |       |       |        |         |      |   |
| 6               |       |      |      |        |       |       |        |         |      |   |
| 7               |       |      | -    |        |       |       |        |         | -    |   |
| 8               |       |      |      |        |       |       |        |         |      |   |
| 9               |       |      |      |        |       |       |        |         |      |   |
| 10              |       |      |      |        |       |       |        |         |      |   |
| 10              |       |      |      |        | -     |       |        |         |      |   |
| 12              | 1     |      |      |        |       |       |        |         |      |   |
| 14              | 1     |      |      |        |       |       |        |         | -    |   |
| 15              |       |      |      |        |       |       |        |         | -    |   |
| 16              |       |      |      |        |       |       |        |         |      |   |
| 17              |       |      |      |        | -     |       |        |         |      |   |
| 18              |       |      |      |        |       |       |        |         |      |   |
| 19              |       |      |      |        |       |       |        |         |      |   |
| 20              |       |      |      |        |       |       |        |         |      |   |
|                 |       |      |      |        |       |       |        |         |      | - |

ヘッダー部

| <b>V DV</b> |                                                                 |
|-------------|-----------------------------------------------------------------|
| 使用值札        | 「▼」で選択可能な札種類が表示されますので                                           |
|             | 発行する値札種類を選択して下さい。                                               |
|             | 選択可能札種類:標準1号プロパー・標準1号セール・標準2号プロパー・標準2号セール                       |
|             | 標準4号プロパー・標準4号セール・標準6号プロパー・標準6号セール                               |
|             | 標準7号プロパー・標準7号セール                                                |
|             | ※:初期設定にて初期値設定可能です。尚、初期表示後変更する事も可能です。                            |
| 取引条件        | 「▼」で選択可能な取引条件が表示されますので                                          |
|             | 発行する取引条件を選択して下さい。                                               |
|             | 選択可能取引条件 : 買取•消化                                                |
|             | ※初期設定にて初期値設定可能です。尚 初期表示後変更する事も可能です。                             |
|             | 「▼」でロゴ印字右・毎の選択を行ってください                                          |
|             | ※10日1月1月1日 (ACC) (2000)<br>発行する取引条件を選択して下さい                     |
|             | ※ 初期設定にて初期値設定可能です。尚 初期表示後変更する事も可能です                             |
| バーコード       | 「▼」で選択可能たバーコードがまテンカますので                                         |
|             | - ▼」と送扒り化ない コードがなかられよりのと<br>祭行するバーコードを選択して下さい                   |
|             |                                                                 |
|             | 送扒可能取引未什。2段-DAN 13-DANO<br>※、如期犯空にて知期値犯空司能です。当、如期主子後亦再する東+司能です。 |
| 出すり         | ☆、初期設定にて初期値設定可能です。向、初期表示後変更する事も可能です。<br>「▼」で選択司能た税区公がまーされますので   |
| 抗區力         | 「▼」で選択り能な枕区力が衣小されまりので<br>発行する税反ハた翌中レイエキい                        |
|             | 光行りる枕区方を迭折して下さい。                                                |
|             | 迭折り能取り余件:外税"内税"非禄税<br>※「対税」の担入「約額まニ(ナナ税)」後記)」「ナナケ連枚」税」の         |
|             | ※「外税」の場合「総額衣尓(本体税込け記/」と「本体価格土税」の                                |
|             | 2種か該当します。初期設定で外税時にとちらで発行するか設定下さい。                               |
|             | 同、祝区分枠の下に現在とちらか選択されているか表示しております。                                |
|             | ※:初期設定にて初期値設定可能です。尚、初期表示後変更する事も可能です。                            |
| 納人年月        | 目動表示にてパソコンの日付の「年月(西暦)」が表示されます。                                  |
|             | 変更したい場合には手人力にて修正下さい。                                            |
|             | ※月部分に100」や113」等の入力は出来ません。                                       |

明細部

選択した使用値札・バーコードによって入力可能項目が変わります。

入力出来ない項目には「\*\*\*\*」の表示がされます。

| 品番<br>(入力必須)             | 数字3桁を入力して下さい。入力したらEnterキーで次の項目に移動します。<br>全角文字やアルファベット・カタカナ等は入力出来ません。<br>桁数が不足している場合には下部にメッセージ(3桁必須です)が表示され<br>次の項目に移行出来ません。                                     |
|--------------------------|----------------------------------------------------------------------------------------------------|
| アイテム<br>(入力必須)           | 数字3桁を入力して下さい。入力したらEnterキーで次の項目に移動します。<br>全角文字やアルファベット・カタカナ等は入力出来ません。<br>桁数が不足している場合には下部にメッセージ(3桁必須です)が表示され<br>次の項目に移行出来ません。                                     |
| 取引条件<br>(入力必須)           | 数字3桁を入力して下さい。入力したらEnterキーで次の項目に移動します。<br>全角文字やアルファベット・カタカナ等は入力出来ません。<br>桁数が不足している場合には下部にメッセージ(3桁必須です)が表示され<br>次の項目に移行出来ません。                                     |
| 価格<br>(入力必須)             | 数字最大6桁を入力して下さい。入力したらEnterキーで次の項目に移動します。<br>全角文字やアルファベット・カタカナ等は入力出来ません。                                                                                          |
| <del>カラー</del><br>(入力自由) | 半角文字(数字・英字・カタカナ・記号等)最大4桁を入力して下さい。<br>何も入力しなくても構いません。<br>全角文字を入力した場合正しい印字がされません。                                                                                 |
| サイズ<br>(入力自由)            | 半角文字(数字・英字・カタカナ・記号等)最大4桁を入力して下さい。<br>何も入力しなくても構いません。<br>全角文字を入力した場合正しい印字がされません。                                                                                 |
| JANコード<br>(入力必須)         | バーコード種:JAN13(数字13桁)、JAN8(数字8桁)を入力して下さい。<br>入力したらEnterキーで次の項目に移動します。<br>尚、13桁目、8桁目のチェックデジットが正しい値でない場合<br>下部にメッセージ表示を行いますので入力値を御確認下さい。<br>(この場合カーソルは次の項目には移動しません) |
| 取引先自由<br>(入力自由)          | 半角文字(数字・英字・カタカナ・記号等)最大10桁を入力して下さい。<br>何も入力しなくても構いません。<br>全角文字を入力した場合正しい印字がされません。                                                                                |
| 枚数<br>(入力必須)             | 数字最大6桁を入力して下さい。入力したらEnterキーで次の項目に移動します。<br>全角文字やアルファベット・カタカナ等は入力出来ません。                                                                                          |

尚、枚数以外の項目は2行目以降は未入力状態で「Enter」キーを押下すると上行と同じ値が入ります。

#### ファンクションキー

- F1:終了 手入力発行を終了します。(メニューに戻ります)
- F2:クリア 明細部部分のデータをクリアします。
- F9:行発行 カーソルのある行を発行します。
- F10:全発行 入力した全ての行を発行します。

上記4種の選択はキーボード上部の「F1」~「F10」の押下でも 画面上のボタンをクリックでも可能です。

## 3. データ取込発行

| 日 データ取込発行  |                 |                     |            |
|------------|-----------------|---------------------|------------|
| データ選択      |                 | 参照                  | □ゴ R:有 •   |
| C:¥CSVData |                 |                     | 外税時:総額     |
| 選択 発行枚数    | 品番 アイテム 取引条件 価格 | 単品コード 年月 値札コード 仕入形態 | ‱課税区分 税率 ▲ |
|            |                 |                     | -          |
|            |                 |                     |            |
|            |                 |                     |            |
|            |                 |                     |            |
|            |                 |                     |            |
|            |                 |                     |            |
|            |                 |                     |            |
|            |                 |                     |            |
|            |                 |                     |            |
|            |                 |                     |            |
|            |                 |                     |            |
|            |                 |                     |            |
| 4          |                 |                     |            |
|            |                 |                     |            |
| F1:終了      | F2:全選択          | -3:全選択解除            | F10:発行     |
|            |                 |                     |            |

- データ選択 データのセットされるフォルダーが自動表示されます。 初期設定で登録されていない場合にはなにも表示がされません。
- 参照(ボタン) 「データ選択」で設定されているフォルダーの内容が表示されます。 別のフォルダーのデータ選択する事も可能です。
- ロゴ 有・無の選択が可能です。 初期値は「有」になっております。
- F1:終了「データ取込発行」を終了します。(メニューに戻ります)
- F2:全選択 画面表示されているデータを全て(発行)選択します。 (画面の「選択」部分にチェック(レ)がつきます)
- F3:全選択解除 画面表示されているデータを全て(発行)未選択します。 (画面の「選択」部分にチェック(レ)がなくなります)
- F10:発行 画面表示されているデータの内発行チェックのついている行を印字します。

#### データ選択後画面

| ち デー<br>デー<br>C:¥C | ータD<br>タゴ<br>SVD: | 取込発<br>巽択<br>ata¥2 | 行<br>201611 | 1123                                                                            | 4138 | _標準1                      | 号ブロバ                      | ∽.csv                           |           | ]+                      | <u>参</u> 玩                 | <u>R</u> _             | -<br>ロゴ<br>外税時      | - 回<br>R:有<br>:総額      |  | 選択<br>デー<br>表示 | された<br>タ名称<br>されま | :<br>:が<br>:す。 |
|--------------------|-------------------|--------------------|-------------|---------------------------------------------------------------------------------|------|---------------------------|---------------------------|---------------------------------|-----------|-------------------------|----------------------------|------------------------|---------------------|------------------------|--|----------------|-------------------|----------------|
|                    | 1 2 3             | 選択<br>             | 発行枚         | 接換 品<br>2 (<br>5 (<br>5 (<br>5 (<br>5 (<br>5 (<br>5 (<br>5 (<br>5 (<br>5 (<br>5 |      | アイテム<br>100<br>100<br>195 | 取引条件<br>001<br>003<br>003 | (価格<br>¥2,000<br>¥800<br>¥1,000 | 単品コード<br> | 年月<br>611<br>611<br>611 | 値札コード<br>010<br>010<br>010 | 住入形態<br>01<br>01<br>01 | 課税区分<br>0<br>0<br>0 | 税率<br>8<br>8<br>8<br>8 |  | 外税(<br>泉示)     | 時の<br>パター<br>されま  | -ンが<br>:す。     |
|                    | F                 | 1:終                | <u>;</u> 了  |                                                                                 | _    | F2: <u>*</u>              | 全選択                       | F                               | 3:全選      | 択解障                     | <b>余</b>                   | _                      | F10:                | 発行                     |  |                |                   |                |

発行したいデータを選択(基本的には「全選択」)して「F10:発行」を選択して下さい。

尚、明細画面内のデータの修正は「枚数」項目以外出来ません。 何らかのトラブルで一部だけ枚数変更して発行する場合 該当行のみ選択状態にして枚数入力して「F10:発行」を選択して下さい。

## 4. 初期設定

| 税区分<br>端数処理<br>© 切上 C | 0:外税<br>○切捨 ○四捨 | 五入 | - 外税選<br>・ 総<br>で 本<br>-<br>-<br>- | ₹時<br>↓表示<br>↓ + 税<br>参照<br>●<br>◆<br>★<br>◆<br>第<br>◆<br>5<br>5<br>5<br>5<br>5<br>5<br>5<br>5<br>5<br>5<br>5<br>5<br>5 |
|-----------------------|-----------------|----|------------------------------------|----------------------------------------------------------------------------------------------------|
|                       |                 |    |                                    | 参照                                                                                                    |
|                       |                 |    |                                    |                                                                                                    |
|                       |                 |    |                                    |                                                                                                    |
|                       |                 |    |                                    |                                                                                                    |
|                       |                 |    |                                    |                                                                                                    |

プリンター接続先
▼で接続プリンターを設定して下さい。

(選択必須) 尚、今迄値札発行プリンターを接続していないパソコンの場合 表示が出ませんのでメニュー画面の「プリンター設定」でプリンター接続して下さい。

使用値札 手入力画面での最初に表示される札種を選択します。

取引形態手入力画面での最初に表示される取引形態を選択します。

ロゴ
手入力画面での最初に表示されるロゴ印字の有無を選択します。

バーコード 手入力画面での最初に表示されるバーコードの種類を選択します。

税区分 手入力画面での最初に表示される税区分を選択します。

上記5種の初期値は選択してもしなくてもかまいません。

| 税率    | 税率変更時に値を変更します。<br>インストール時は「8」(%)となっています。   |
|-------|--------------------------------------------|
| 端数処理  | 円未満の端数の処理方法を選択します。<br>インストール時は「切上」となっています。 |
| 外税選択時 | 外税を選択した時の値札の印字パターンを選択します。                  |

インストール時は「総額表示」となっています。

上記3種の設定値は基本的にながの東急様の御指示に基づいて変更下さい。

発行用データフォルダー 値札発行用のデータをセットするフォルダーを指定します。 枠右上の参照ボタンでフォルダーを指定して下さい。

発行場所 店舗又は納入業者を選択して下さい。 インストール時は「納入業者」になっています。 ※店舗を選択するとメニュー画面の「データ取込発行」が可能になります。 納入業者様はながの東急様オリジナルの値札発行データの入手は 出来ませんので必要ありません。

「F1:終了」 初期設定を終了します。内容変更していても保存されません。

「F10:更新」 設定内容を更新して初期設定を終了します。

## 5. プリンター設定

※この作業は既にプリンターが接続されている場合には必要ありません。

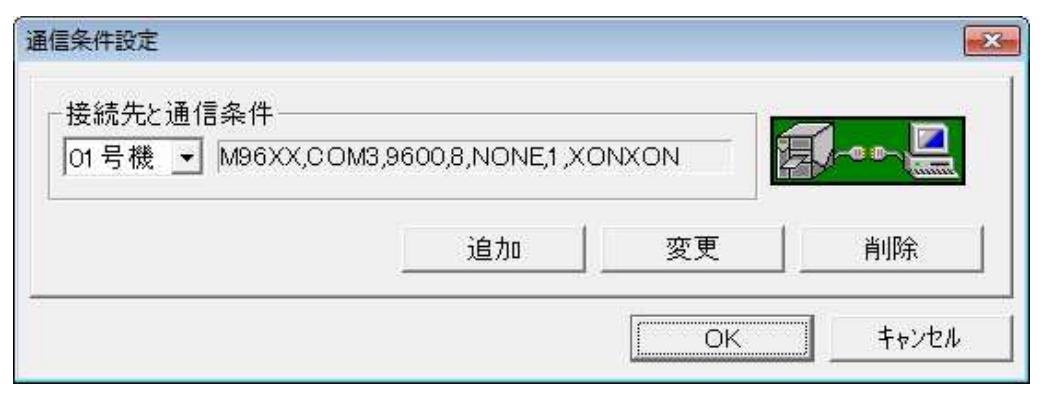

1. 追加のボタンを押して下さい。

| 通信条件 設定/変更                                                                                                    | 3 プリンター名                                                                                                    |
|----------------------------------------------------------------------------------------------------|----------------------------------------------------------------------------------------------------|
| M96XX,COM1,9600,8,NONE,1,XONXON                                                                                                    | ▼C機種 見をながし<br>「M96XX」を選択して下さい。                                                                                                    |
| 7 <sup>1</sup> 7)29名 M96XX ▼<br>通信タイプ<br>・ COM C LPT C TCP/IP<br>・ COM C LPT C TCP/IP<br>・ COM1 C COM2 C COM3<br>C COM1 C COM2 C COM3<br>C COM4 C COM5 C COM6<br>C COM7 C COM8 C COM9<br>通信速度 | <ul> <li>通信タイプ<br/>COM(シリアル)<br/>LPT(パラレル)<br/>TCP/IP(LAN)<br/>の中から選択して下さい。<br/>尚、ほとんどのユーザー様の接続は<br/>「COM(シリアル)」です。</li> <li>COM選択の場合<br/>シリアルポート</li> </ul> |
| C 110bps C 300bps C 600bps C 1200bps<br>C 2400bps C 4800bps © 9600bps C 19200bps                                                                                                    | COM番号を指定して下さい。<br>※ユーザー様PC環境によって番号が違います。<br>COM番号はPCのデバイスマネージャーで<br>確認の上設定下さい。<br>通信速度<br>当社プリンターの基本設定は<br>「9600」になっていますので「9600」を                            |

尚、COMにて正常接続が出来なかった場合やLPT、TCP/IPでの接続に関しては 誠にお手数ですが弊社システム課(03-5379-5323)迄御電話下さいますようよろしくお願いいたします。

選択して下さい。

### 6. 終了

ソフトを終了します。

## その他

サプライIDリスト

| 種類   |    | フォーマット名  | 縦   | 横   | カット | 備考    |
|------|----|----------|-----|-----|-----|-------|
| 標準1号 | 下札 |          | 600 | 370 | -45 | カット有り |
| 標準2号 | 下札 |          | 400 | 370 | -45 | 11    |
| 標準4号 | 貼合 |          | 250 | 320 | -45 | 11    |
| 標準6号 | 貼札 |          | 440 | 410 | 0   | カット無し |
| 標準7号 | 貼札 |          | 290 | 360 | 0   | //    |
|      |    | ロ・・・スペース |     |     |     |       |